## Linking ISaGRAF PAC to Modbus TCP/IP Slave Devices Using Modbus TCP/IP Master

By chun@icpdas.com

ISaGRAF PAC WP-8147/8447/8847, WP-8137/8437/8837 and VP-25W7/23W7 support Modbus TCP/IP Master Protocol to link to various Standard Modbus TCP/IP Slave devices using the following version drivers:

WP-8xx7: driver Ver.1.14 and above VP-25W7/23W7: driver Ver.1.05 and above

Download the latest version of driver from: <u>http://www.icpdas.com/products/PAC/i-8000/isagraf-link.htm</u>

Each WP-8xx7 or VP-25W7/23W7 can link to up to 100 Modbus TCP/IP slave devices. Please make sure the driver version of PAC is consistent with the above listed versions. Then, make sure the I/O complex equipment - "mbus\_tcp" is installed in the PC/ISaGRAF. If not, please download "mbus\_tcp.xia" from the following website:

www.icpdas.com > FAQ > Software > ISaGRAF> English > 103

Then follow the steps to install it to the PC/ISaGRAF.

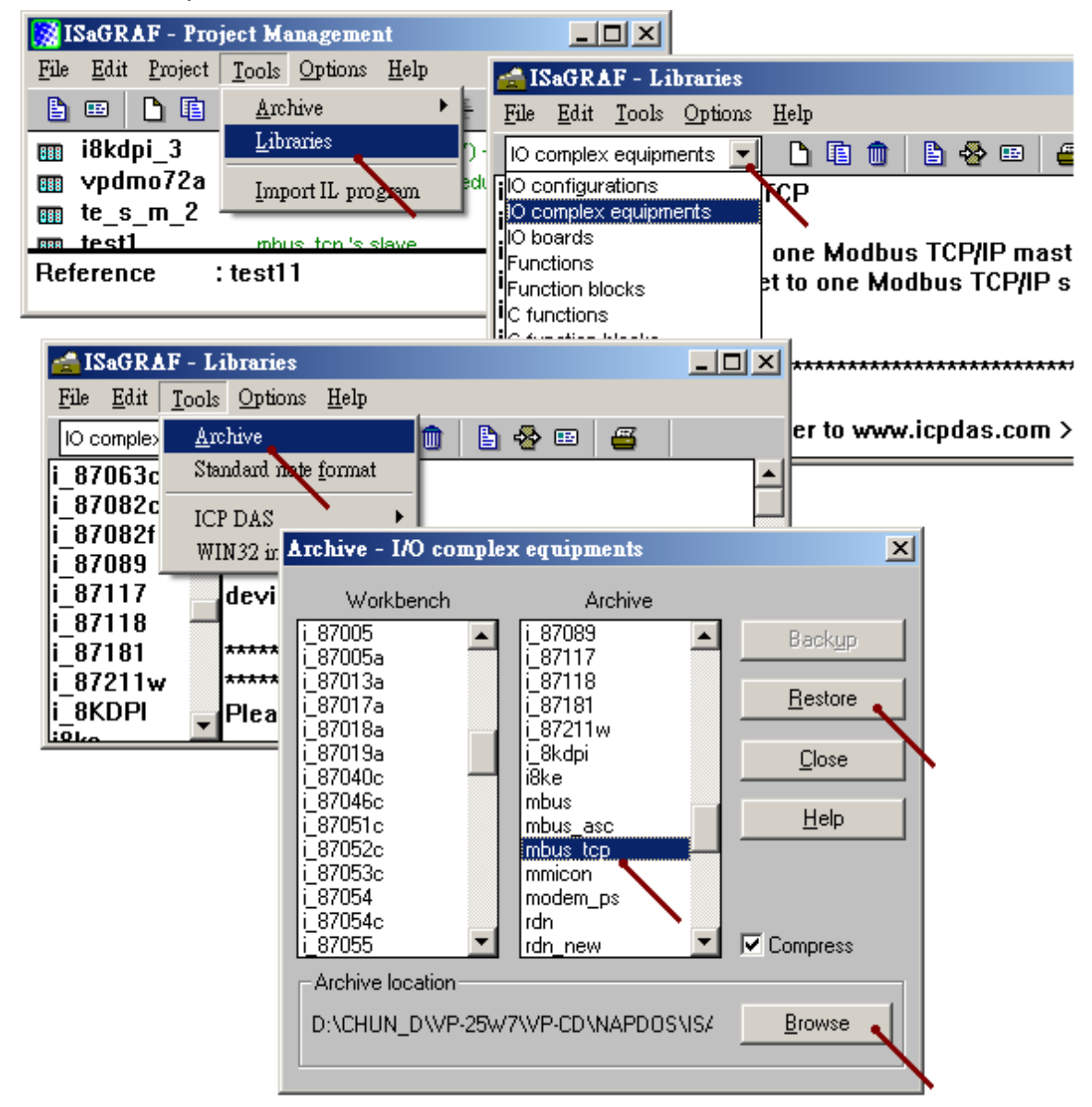

#### 1.1 Using "Mbus\_tcp" to Link Modbus TCP/IP Slave Devices

#### 1. Setup for using "Mbus\_tcp"

One PAC supports up to 100 "Mbus\_tcp" connections. Using more "Mbus\_tcp" connections will reduce the PAC efficiency. If the PAC does not actually connect to a Modbus TCP/IP slave device, do not use "Mbus\_tcp". It is to prevent the PAC efficiency reducing from trying to connect with a non-existing device.

Some Modbus TCP/IP slave devices may not allow read/write data in fast frequency. The user can assign a larger value to "Min\_Wait\_Time", so that the Modbus TCP/IP command will not be sent too frequently.

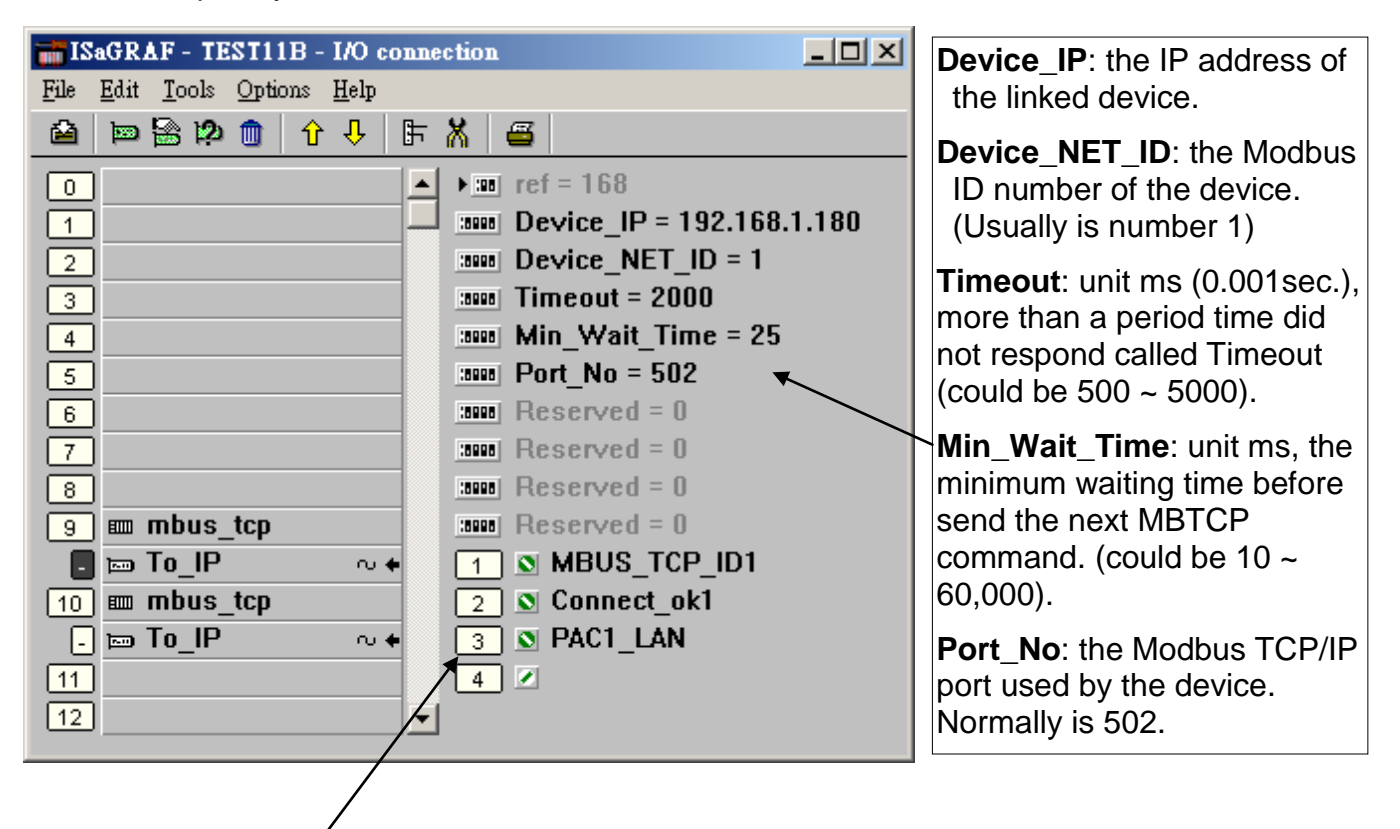

Mbus\_tcp has 4 Integer inputs, listed below:

The 1<sup>st</sup> Channel : return a "Mbus\_tcp" ID code, the correct ID code value at least is 1,000,001. Must use the input parameter of "SLAVE\_" on the left side of mbus\_xxx function blocks. The 2<sup>nd</sup> Channel : the connection situation of the current device, 1: connect , 0: not connect. The 3<sup>rd</sup> Channel : reserved. The 4<sup>th</sup> Channel : reserved.

## 2. Edit the Mbus\_xxx function blocks to read/write data from/to the Modbus TCP/IP slave devices

After the step 1 about linking Mbus\_tcp, next step is similar to the method in the Chapter 8 -"Linking The Controller To Modbus RTU & Modbus ASCII Devices" of the "User's Manual of ISaGRAF PAC". Up to now, "Mbus\_tcp" supports the following Modbus read/write function blocks.

| nust    |
|---------|
|         |
|         |
| ds to   |
| that    |
| AL".    |
|         |
|         |
|         |
| 300)    |
| ,00).   |
|         |
| 3       |
| her     |
|         |
| 600)    |
| 000).   |
|         |
| its ner |
| block   |
| DIOOK   |
| 600)    |
| 000).   |
| or 16   |
| 01 10.  |
|         |
| m one   |
| " as 2  |
| - 45 2  |
| sform   |
| oronn   |
| set     |
| 901     |
|         |
|         |
|         |
|         |
| 096)    |
| 096)    |
|         |
| -1()1)  |
|         |

For example, read from the address 0~9 of the Modbus TCP/IP salve device. It is 10 Words (suppose the device using Modbus function code 4), so user can use function block "Mbus\_R" to read. ("Mbus\_TCP\_ID1" is the first channel value returned by the "Mbus\_tcp" in the screen "I/O connection". It is the ID code of the "Mbus\_tcp". Please refer to the previous step 1 for detail information.)

The first returned value in the right side is the communication situation of function block "mbus\_R", True: ok, False: fail.

|                | mbu   | s_r  | ]         |
|----------------|-------|------|-----------|
|                |       | Q    | ₀ — ( ok1 |
|                |       | N1_  | N01       |
|                |       | N2_  | N02       |
|                |       | N3_  | N03       |
|                |       | N4_  | N04       |
|                |       | N5_  | N05       |
|                |       | N6_  | N06       |
|                |       | N7_  | N07       |
|                |       | N8_  | N08       |
| MBUS_TCP_ID1 — | SLAVE | N9_  | N09       |
| 0              | ADDR_ | N10_ | N10       |
| 4              | CODE_ | N11_ | -         |
| 10 —           | NUM   | N12  | }         |

For another example, write 1 Bit-value to Modbus TCP/IP slave device. User can use function block "Mbus\_B\_W" (or "Mbus\_wb", Note: When write 1 bit, Mbus\_b\_w uses Modbus function code 5. But "Mbus\_wb" uses Modbus function code 15. When write 2 or more Bits, "Mbus\_b\_w" and "Mbus\_wb" are all use Modbus function code 15. )

In the program below, when M9 is set to "True", it will send a command once to set 1 bit-value (addr=100) as B01 (B01 is an ISaGRAF Boolean variable. Its value can be "True" or "False".). If want to send the command continually, please directly set "True" to the parameter of "ACTION\_". The program below sends the command just once when M9 is "True".

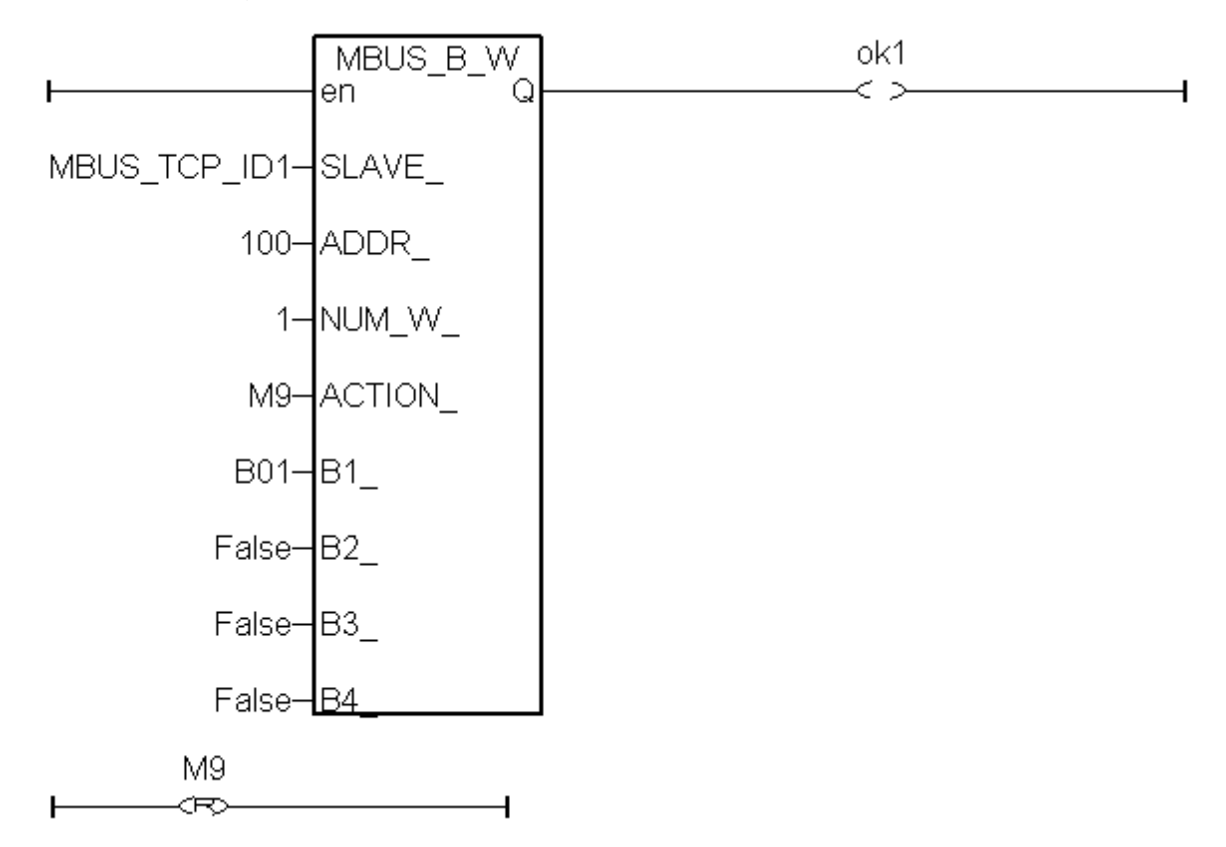

For the setup information about other "Mbus\_xxx" function blocks, please refer to the following document. (www.icpdas.com > FAQ > Software > ISaGRAF> Englich)

FAQ-101 : How to read max. 120 Words or max. 60 Long-Integers or max. 60 Real values from Modbus RTU / ASCII devices by using MBUS\_XR or MBUS\_XR1 function block (for WP-8xx7 / 8xx6 and VP-25W7/23W7/25W6/23W6 and Wincon-8xx7 / 8xx6 only) ?

FAQ-096 : Release Two C-Function-Blocks To Read Max. 24 Words Or 384 Bits From Modbus RTU / ASCII Devices

FAQ-047 : How to Read or Write Floating Point Values to Modbus RTU Slave device ?

FAQ-046 : How to Write 16-bits to Modbus RTU devices by Modbus function call No. 6 ?

"User's Manual of ISaGRAF PAC" Chapter 8. ("User\_Manual\_I\_8xx7.pdf") or WP-8xx7 CD:\napdos\isagraf\wp-8xx7\chinese\_manu\ or VP-2xW7 CD:\napdos\isagraf\vp-25w7-23w7\chinese\_manu\ or http://www.icpdas.com/products/PAC/i-8000/getting\_started\_manual.htm

## 1.2 Using "Mbus\_tcp" to Link ET-7000 I/O Modules

ICP DAS ET-7000 series supports Modbus TCP/IP slave protocol and Web configuration. WP-8xx7 or VP-2xW7 can link to several ET-7000 modules using "Mbus\_tcp". In theory a single WP-8xx7 or VP-2xW7 can link to up to 100 ET-7000 modules. For more ET-7000 product information, please visit the following website. http://www.icpdas.com/products/Remote\_IO/et-7000/et-7000\_selection\_guides.htm

#### 1. Using Internet Browser to setup ET-7000 module

Each ET-7000 must be configured via Internet Browser before its first usage. ET-7000 series manufactured with the IP address=192.168.255.1, Mask=255.255.0.0. Please set your PC in the same domain of IP address, ex: set PC to IP=192.168.255.100, Mask=255.255.0.0. Then run the Internet Browser, such as IE, input the IP address to connect the ET-7000, as the below screen (Note: The Dip Switch in the back of ET-7000 must be set to the "Normal" position.). First, click [Configuration] > [Module I/O Settings] for the Channel setting, then click "Submit" to finish.

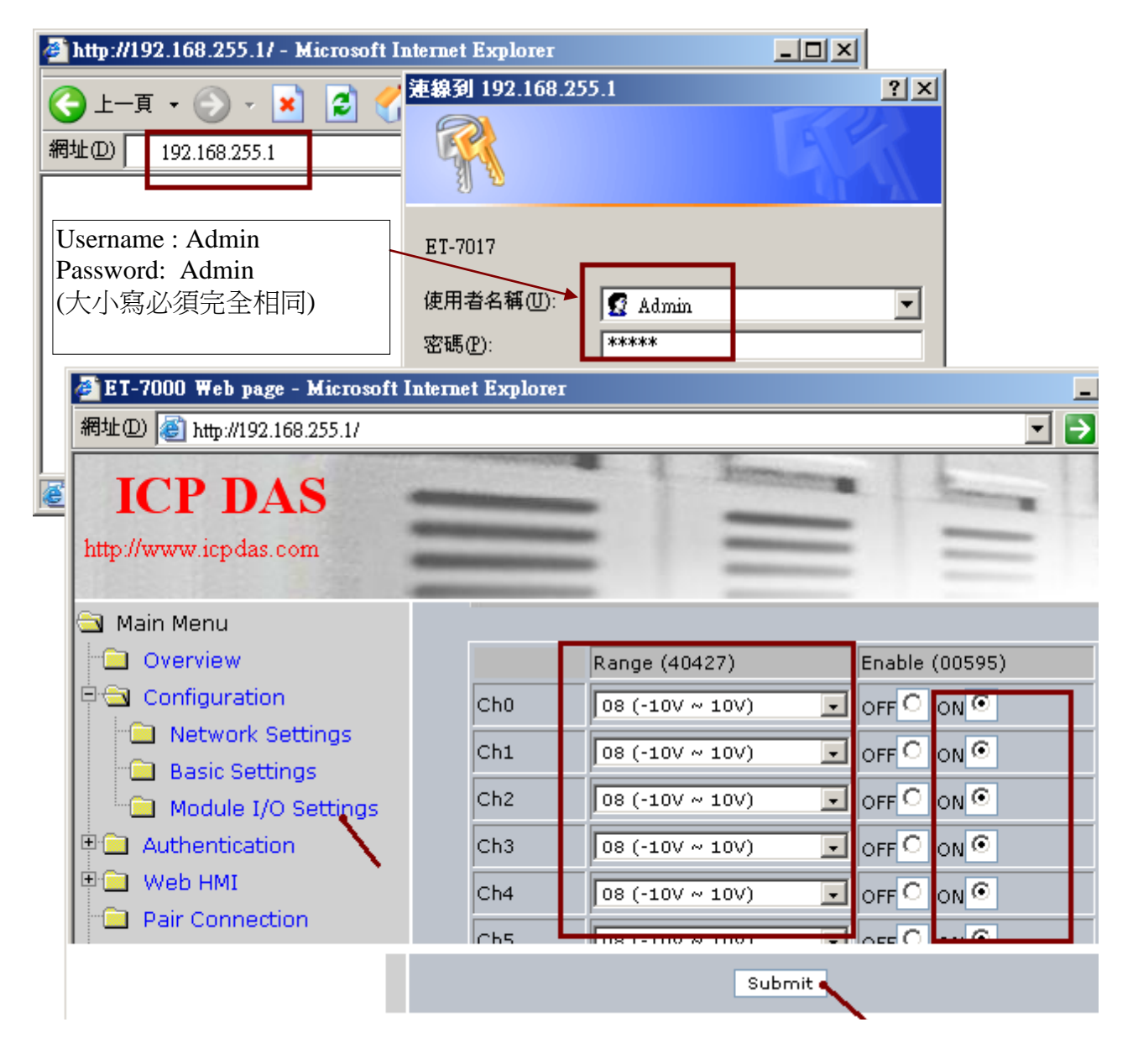

# Note: After changing the IP or Mask of ET-7000, user must link by the new IP. The PC must also set to the same domain with the new IP address. (If forget IP or Mask of the ET-7000, please refer to the section 1.3 of this document.)

Next, to set up the IP and Mask of the ET-7000, please click [Configuration] > [Network Settings]. After changing IP & Mask, click "MODIFY\_SETTING".

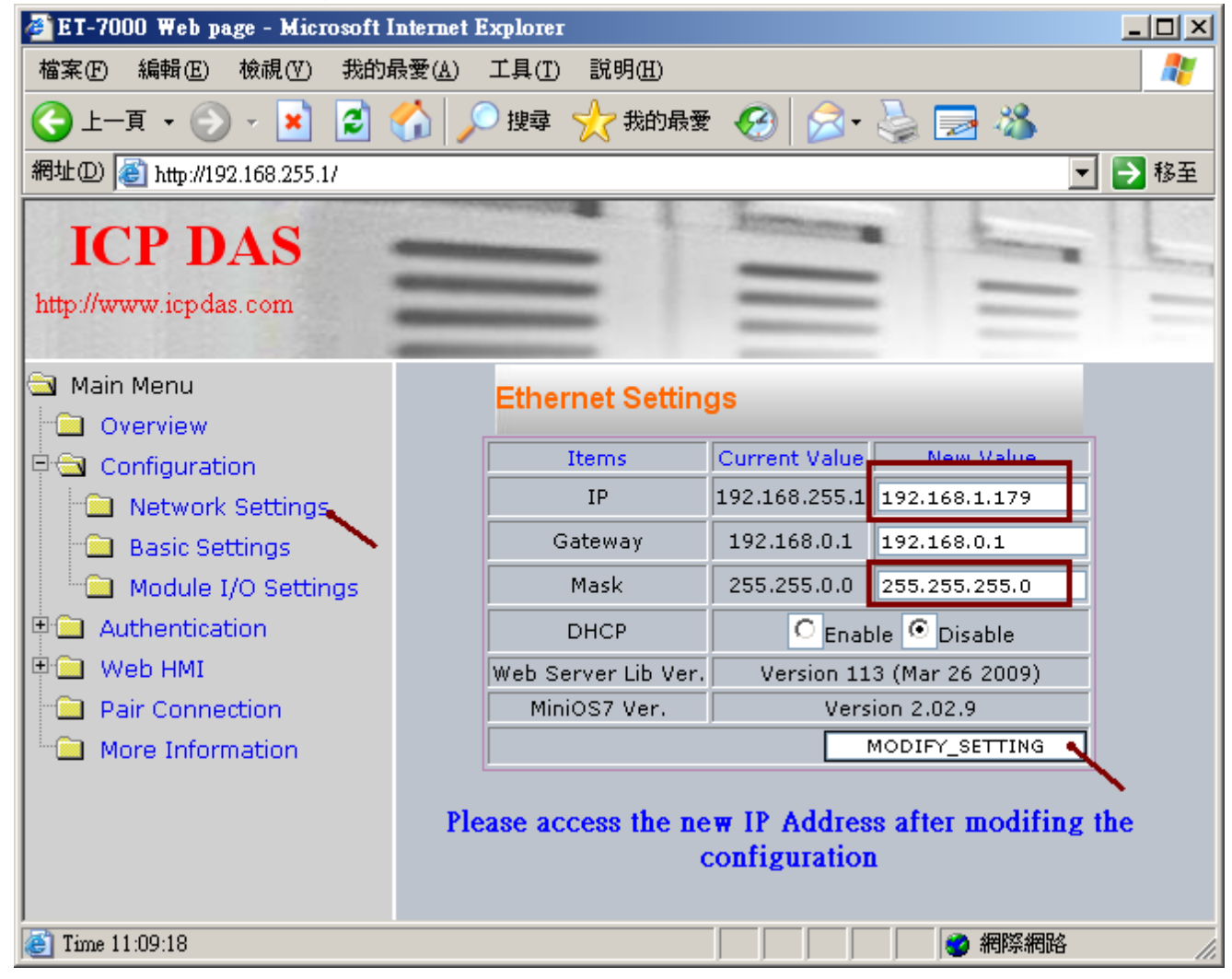

Please use the new IP address to connect it after setting the new IP & Mask. (If forget IP or Mask of the ET-7000, please refer to the section 1.3 of this document.)

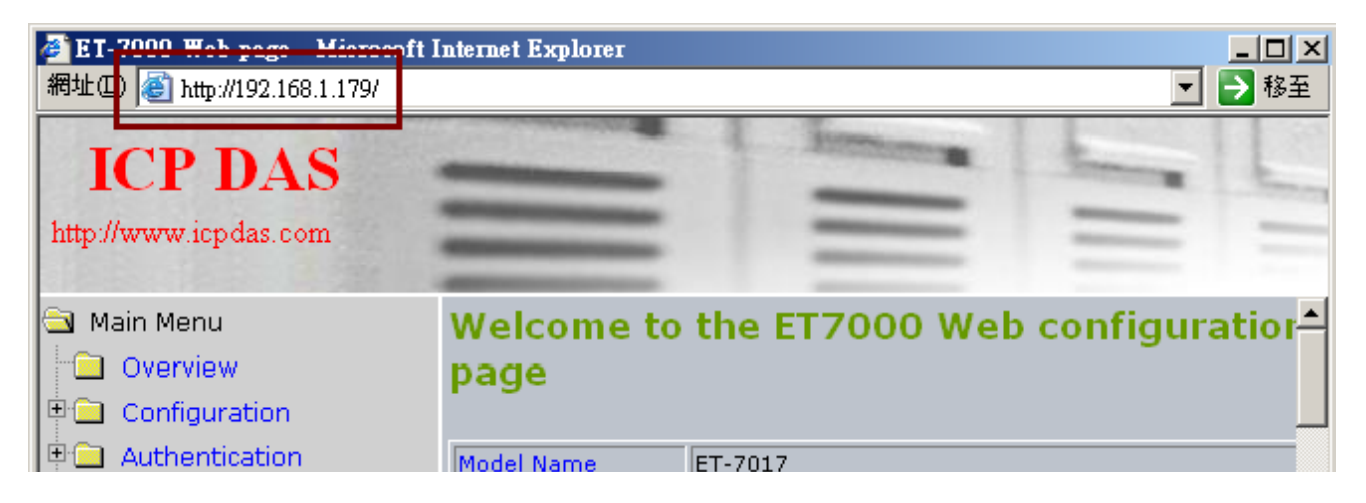

#### 2. Using Mbus\_tcp & Mbus\_xxx function block to link ET-7000

Next, connect the "Mbus\_tcp" in the "ISaGRAF I/O connection" window, please refer to the section 1.1 of this document. Then use the suitable function block Mbus\_xxx to read or write the data in the ET-7000.

| 👬 IS | aGR.         | AF -       | TE  | ST1           | <b>G</b> - | I/O o        | onne | ctio | n.    |           |        |       | - 🗆 × |
|------|--------------|------------|-----|---------------|------------|--------------|------|------|-------|-----------|--------|-------|-------|
| File | <u>E</u> dit | <u>T</u> o | ols | <u>O</u> ptic | ons        | <u>H</u> elp |      |      |       |           |        |       |       |
| ≌    | Þ            |            | 2   |               | Û          | Ŷ            | ₽    | X    | 8     |           |        |       |       |
| 0    | )            |            |     |               |            |              |      | ) (1 | l ref | = 168     |        |       |       |
| 1    | j —          |            |     |               |            |              |      | :899 | 🛛 De  | vice_IP = | 192.1  | 68.1. | 179   |
| 2    | )            |            |     |               |            |              |      | :699 | 🛛 De  | vice_NE1  | [_ID = | 1     |       |
| 3    | )            |            |     |               |            |              |      | :899 | I Tir | neout = 2 | 000    |       |       |
| 4    | )            |            |     |               |            |              |      | :899 | Mi    | n_Wait_T  | ïme =  | 40    |       |
| 5    | )            |            |     |               |            |              |      | :899 | I Po  | rt_No = 5 | 02     |       |       |
| 6    | )            |            |     |               |            |              |      | :899 | I WI  | nich_LAN  | = 0    |       |       |
| 7    | )            |            |     |               |            |              |      | :899 | I Re  | served =  | 0      |       |       |
| 8    | )            |            |     |               |            |              |      | :899 | I Re  | served =  | 0      |       |       |
| 9    | ) 📖          | mb         | us_ | tcp           |            |              |      | :899 | I Re  | served =  | 0      |       |       |
| -    |              | To_        | IP  |               |            | N            | +    | 1    |       | Mbus_Tc   | p_ID1  |       |       |

For DO channel of ET-7000, please use **Mbus\_WB** function block. The "NUM\_" parameter must assign in the DO channel number of the ET-7000 (<= 16). Assign the "ACTION\_" parameter with "True" and the "ADDR\_" with "0" (If the ET-7000 has more than 16 DO channels, use 2 Mbus\_wb function block to control it and set one of "ADDR\_" to "0", the other to "16".)

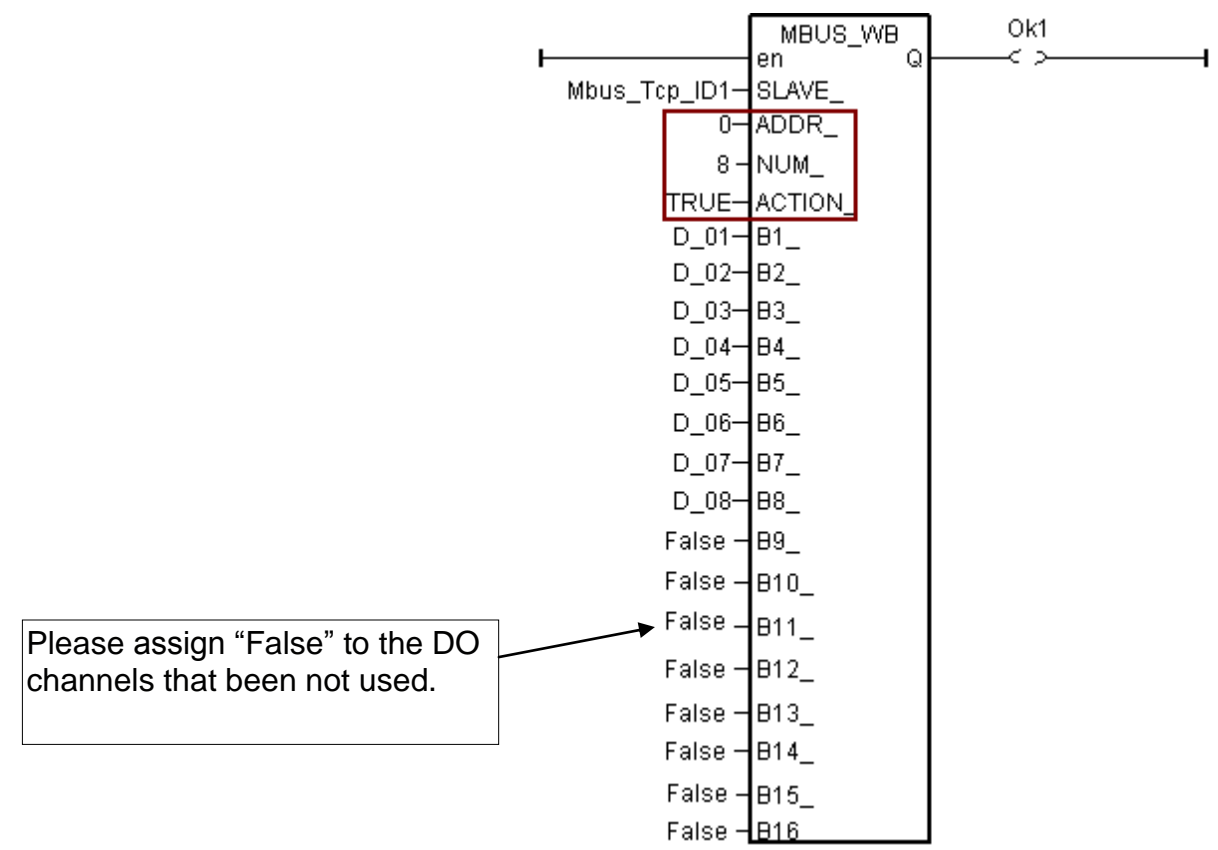

For DI channel of ET-7000, please use **Mbus\_R** function block. Assign the "ADDR\_" with "0" and assign the "CODE\_" with "2". The "NUM\_" parameter must assign in the DI channel number of the ET-7000 (1 ~ 32).

Each "N1\_" ~ "N12\_" in the right side of "Mbus\_R" function block is a Word-value (range: -32768 ~ +32767). Each Word-value can be transformed to 16 DI channel values, so please use "WD\_BIT" to transform Word to Boolean variable, as the following pictures. (Note: If the ET-7000 has more than 16 DI channels, must use 2 words, such as N1\_ & N2\_, in the right side.)

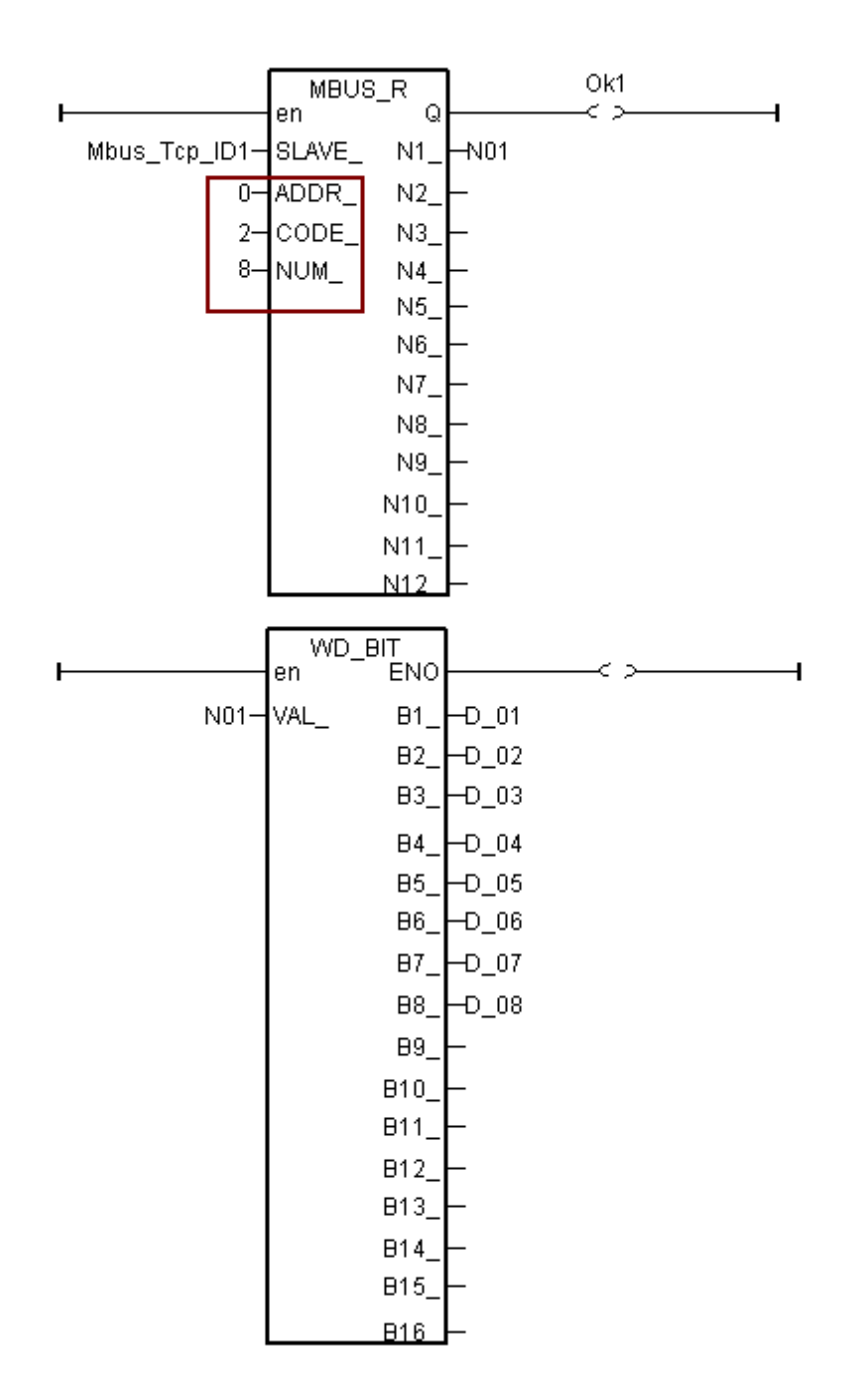

For AI channel of ET-7000, please use **Mbus\_R** (or **mbus24R**) function block. Assign the "ADDR\_" with "0" and assign the "CODE\_" with "4". The "NUM\_" parameter must assign in the AI channel number of the ET-7000, could be 1 ~ 12 (for Mbus24R: 1 ~ 24).

The range of the Word-value read from the right side is -32768 ~ + 32767. This value is related to the AI channel range setting of the ET-7000. Please refer to the user manual of the ET-7000. (For example, ET-7017 : <u>http://www.icpdas.com/products/Remote\_IO/et-7000/et-7017.htm</u> > Software)

For instance, if set the range of ET-7017 to "08 : -10 V to + 10V", its word-value is mapping to -32768 ~ + 32767. When input 5 V, the Word-value read from the right side is about 16383; if input -2.5 V, the Word-value is about -8192.

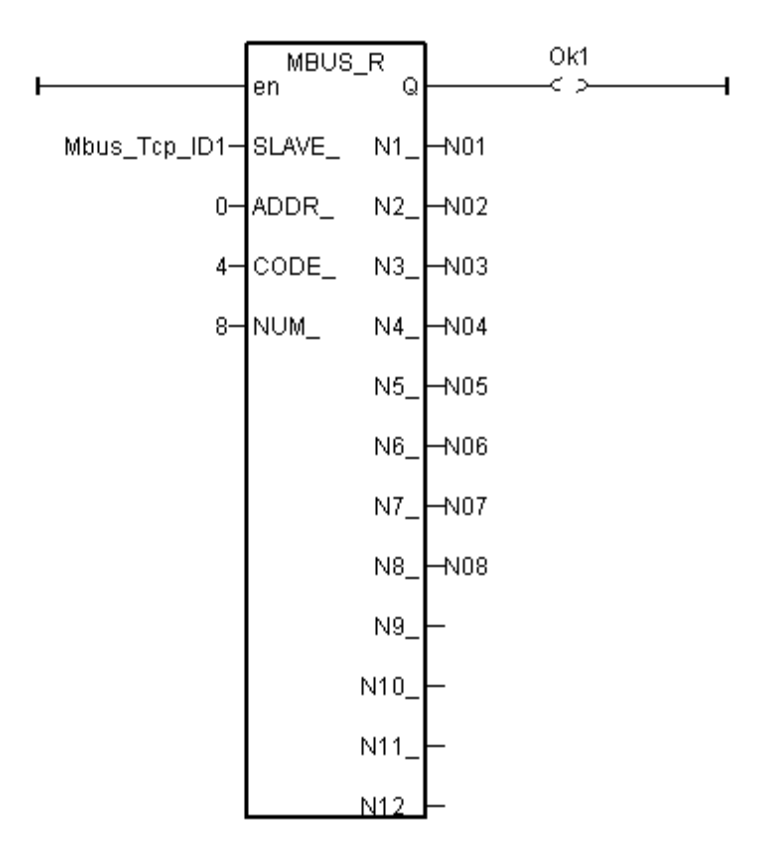

For AO channel of ET-7000, please use **Mbus\_N\_W** function block. The "NUM\_W\_" is assigned in the AO channel number of the ET-7000, could be 1 ~ 4 (If the AO channels are more than 4, please use 2 or more Mbus\_N\_W blocks to control it.). "ADDR\_" must be filled in "0" and the "ACTION\_" must be filled in "True".

The range of the Word-value "N1\_" ~ "N4\_" outputted from the left side is  $-32768 \sim + 32767$ . These values are related to the AO channel range setting of the ET-7000. Please refer to each user manual of the ET-7000 products.

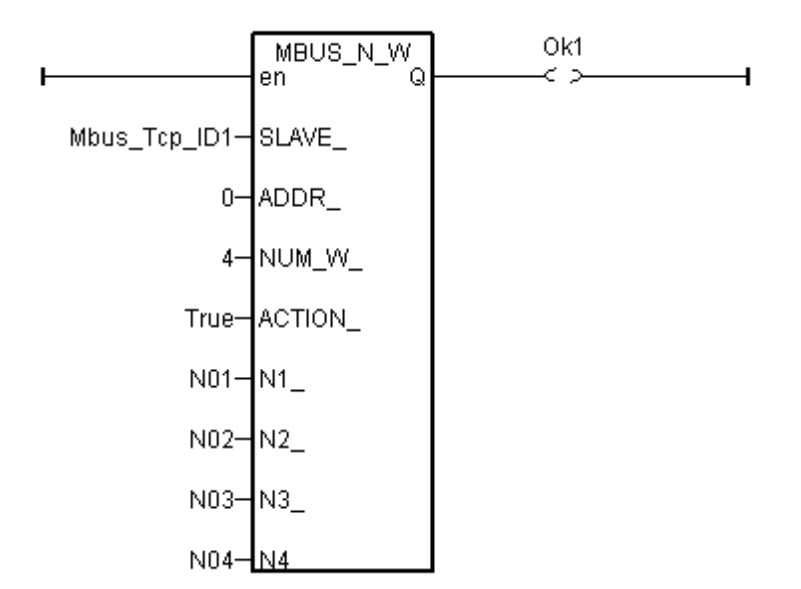

### 1.3 Forgetting the IP or Mask of ET-7000, what to do?

After changing the IP of the ET-7000 modules, sometimes user will forget the set IP. Using MiniOS7\_Utility can find out the set IP of the ET-7000. Please follow the pictures below. Make sure your PC has installed the MiniOS7\_Utility, or please download the lasted version from the website of <a href="http://ftp.icpdas.com/pub/cd/8000cd/napdos/minios7/utility/minios7\_utility/">http://ftp.icpdas.com/pub/cd/8000cd/napdos/minios7/utility/</a>.

| <b>fiii</b> | ICPDAS           |                                                   | 🕩 📻 Mod       | bus Utility                | - +       |                     |               |               |      |
|-------------|------------------|---------------------------------------------------|---------------|----------------------------|-----------|---------------------|---------------|---------------|------|
| <b>m</b>    | Flash Magic      |                                                   | 🔸 📻 Mini      | OS7 Utility Ver 3.2        | D 🔸 🚵     | MiniOS7 Uti         | lity Ver 3.20 |               |      |
|             |                  | ×                                                 |               | ×                          | 2,        | <u>Mini∩S7 IIti</u> | lity Ver 3 20 | Manual_       |      |
|             |                  |                                                   |               |                            |           |                     |               |               |      |
|             | 🚵 MiniO          | S7 Utility Verion 3                               | .2.0          |                            |           |                     |               |               |      |
|             | 🛛 🔯 File         | 👂 Connection √ 🔹                                  | Command       | Configuration              | 📑 Tools 🕯 | 🎯 Help 👻            |               |               |      |
|             | Look <u>i</u> n: | <u>N</u> ew connection<br><u>L</u> ast Connection | F2<br>Alt+F2  | - 3 🕫                      | Þ         |                     |               |               |      |
|             | Name             | Disconnect                                        | Ctrl+F2       | ize Type                   |           | Modified            |               |               |      |
|             | 🚞 bin            | Search                                            | F12           | File Folder                |           | 2009/10/1           |               |               |      |
|             | 🛛 🚞 FIRMŸ        | WARE                                              |               | File Folder                |           | 2009/10/1           |               |               |      |
| Ž           | MiniOS7 S        | can                                               |               |                            |           |                     |               |               |      |
| 6           | ð 🕹              | i 🖹 🤌                                             | ے ا           | 🕐 🕋                        |           |                     |               |               |      |
| 2           | Search Optic     | ons <u>C</u> onnect Clea                          | ar IP setting | <u>H</u> elp E <u>x</u> it |           |                     |               |               |      |
|             | Туре             | IP/Po                                             | ort           | Name                       |           | Alias               |               | Mask          | Gate |
| ►           | TCP BroadCa      | ist 192.1                                         | 68.1.179      | ET-7017                    |           |                     |               | 255.255.255.0 | 192. |
|             |                  |                                                   |               |                            |           |                     |               |               |      |